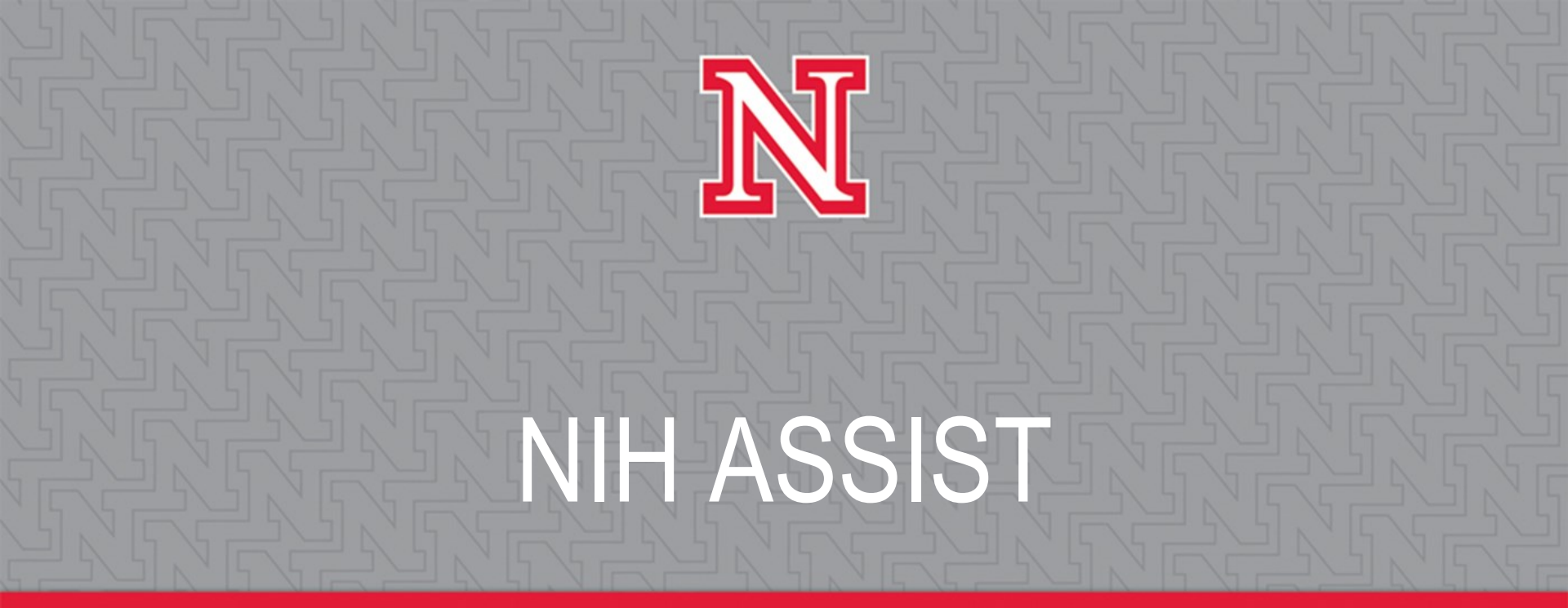

NOD

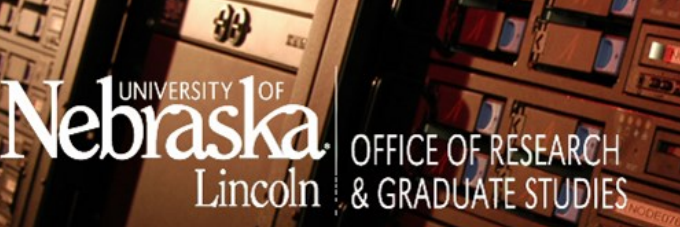

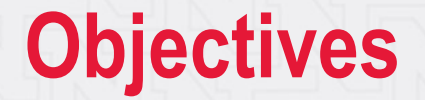

Understand what you can do in ASSIST
 Create a new proposal that you can edit
 Preview and validate prior to submission

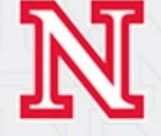

Application Submission System & Interface for Submission Tracking (ASSIST)

An online system to prepare applications using the SF424 R&R forms and submit through grants.gov to NIH and other PHS agencies. <u>https://public.era.nih.gov/assist/</u>

Forms in ASSIST are the exact same forms that one would find in a grants.gov package.

Applications that can be submitted through ASSIST:

R01, R03, R21, U01, F series, T series, K12, D series, small business grant applications, and various others (i.e. other R series, U series, etc.)

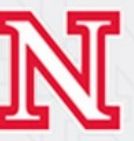

## **Benefits of ASSIST**

- Saves time filling in forms ability to populate data from an eRA Commons user names.
- No more tracking/saving versions of a grant package allows multiple users to work on a package at the same time.
- Easy navigation to the different forms within the application (less scrolling up and down).
- Preview an application in the final format that is generated in the Commons.
- Validate an application for warnings/errors in the Commons <u>prior</u> to submission.

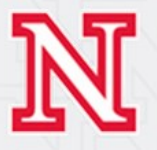

# **1. Gaining Access to ASSIST**

- eRA Commons user ID and password.
- Department/College liaisons will be set up with a role of Assistant (ASST). PIs, post docs,
  Graduate Research Assistants, etc. will be set up with their own corresponding role. Anyone serving as a PI must have a Commons user name.

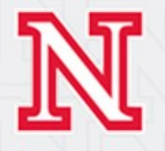

# 2. Creating an Application

- Find a Funding Opportunity Announcement (FOA)
  - <u>http://grants.nih.gov/grants/guide/index.html</u>
  - Grants.gov

Apply Online Using ASSIST Apply Using Downloadable Forms

### 2. Make a submission plan

Decide who will be responsible for initial data entry in ASSIST and gather eRA Commons IDs so access can be provided to everyone who needs it.

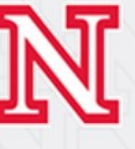

# 3. Log in to Assist

• <u>https://era.nih.gov</u> eRA Commons & ASSIST

### electronic Research Administration (eRA)

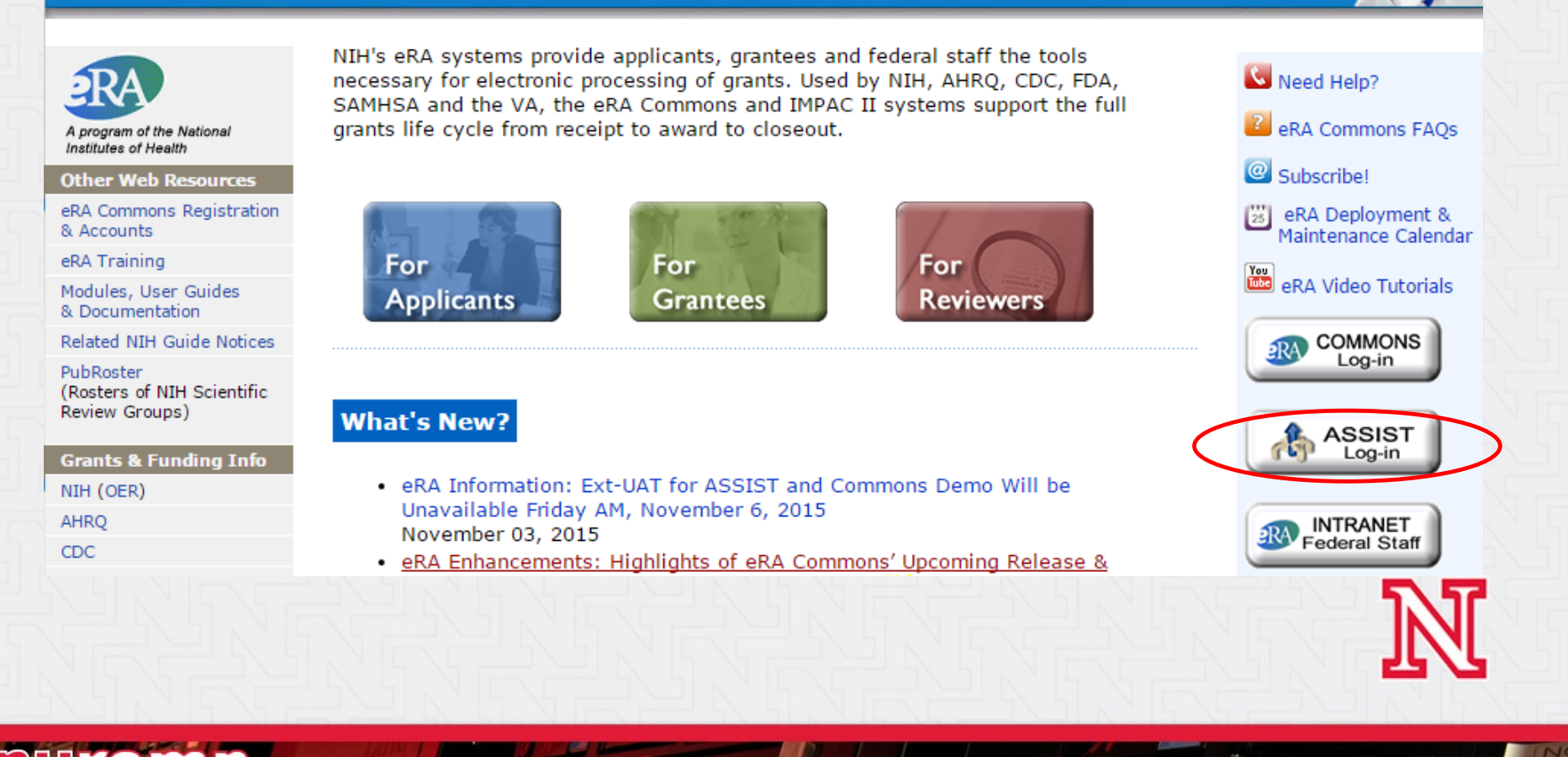

# 4. Initiate your application

• Use the *Initiate Application* feature in your FOA number to get started...

Apply Online Using ASSIST App

Apply Using Downloadable Forms

### ... or, initiate from within ASSIST

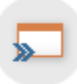

#### INITIATE APPLICATION

Funding Opportunity Announcement # pa-13-302 (Example: PA-00-000) GO

The National Institutes of Health posts Funding Opportunity Announcements (FOAs) in the <u>NIH Guide for Grants & Contracts</u> and in <u>Grants.gov's Find Grant Opportunities</u>. Each resource has robust search functionality to identify opportunities of interest. ASSIST can only be used to prepare and submit applications when explicitly stated in the FOA.

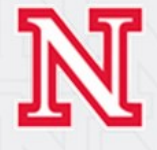

### **Searching for an Already Created Application**

On the home page you can search for an application: main search options include the application's 5 digit identifier or PI name.

| J. U.S. Department of Health & Huma                               | n Services                                                                                                    |                                                                                                    | 🗃 Home 🎲 Logout | 🕐 Help Desk 🗐 Contact Us |
|-------------------------------------------------------------------|----------------------------------------------------------------------------------------------------|----------------------------------------------------------------------------------------------------|-----------------|--------------------------|
| Application Subr<br>for Submission T<br>Sponsored by the National | nission System & Interfa<br>Tracking (ASSIST)<br>Institutes of Health                                                                                                    | Use                                                                                                    | rname: KCARLIN2 |                          |
|                                                                   | Home > Search for Applications                                                                                                    |                                                                                                    |                 | 74                       |
| Welcome KCARLIN2                                                  | Search for Applica                                                                                                    | tions 🥙                                                                                                    |                 |                          |
|                                                                   | Application Identifier:<br>Application Project Title:<br>Agency:<br>PD/PI First Name:<br>PD/PI Middle Name:<br>PD/PI Last Name:<br>Lead Applicant Organization:<br>Submission Status:<br>(select all that apply) | Vork in Progress<br>All Components Final<br>All Components Validated<br>Ready for Submission<br>Submitted<br>Submission Errors<br>Abandoned | ]               | cations?                 |
|                                                                   | Submission Date:<br>Project Start Date:<br>Project End Date:                                                                                                    | from                                                                                                    | to              |                          |
|                                                                   |                                                                                                    | Search                                                                                                    | Clear           |                          |

# 5. Enter application data

- Application project title must be completed upon initiating an application Use "TBD" if unknown in order to continue, but remember to go back and fill in the actual title later.
- Select "Pre-fill Application from Username" and then enter the Commons user name for the PI. This populates PI's name and pre-fills other sections of the application.

| FOA Number                                   | DA 12 202                                                                                   |
|----------------------------------------------|---------------------------------------------------------------------------------------------|
| Opportunity Titles                           | PA-13-302                                                                                   |
|                                              | Nessearch Project Grant (Parent KUI)                                                        |
| CEDA Numbers                                 | National institutes of realth                                                               |
| CEDA Description:                            |                                                                                             |
| Competition ID:                              | FORMS-C                                                                                     |
| Opportupity Open Dates                       | 08/07/2012                                                                                  |
| Opportunity Close Date:                      | 09/07/2016                                                                                  |
| Agency Contact:                              | eRA Commons Help Desk<br>Monday to Friday 7 am to 8 pm ET<br>http://grants.nih.gov/support/ |
| Application Identifier:                      |                                                                                             |
| (describe title in 200 characters)           |                                                                                             |
| Lead Applicant Organization: *               | UNIVERSITY OF NEBRASKA-LINCOLN V                                                            |
| Lead Applicant Organization<br>Address:      | 151 Whittier Research Center<br>2200 Vine Street<br>LINCOLN, NE 685830861                   |
| Lead Organization DUNS:                      | 5554569950000                                                                               |
| ontact Project Director/Princi               | pal Investigator                                                                            |
| Enter PD/PI Information below or<br>Username | Pre-fill Application from Username Clear                                                    |
| First Name                                   |                                                                                             |
| Middle Name                                  |                                                                                             |
|                                              |                                                                                             |

- All the forms are the same as the grants.gov package
- Each section is in a tab across the top of an application for easy navigation to each page.

Selecting "Edit" on a form opens the fields for editing and prevents other from editing it simultaneously.

| Actions 🕐                | Application Information 🥹                                                                                                    |
|--------------------------|----------------------------------------------------------------------------------------------------|
| RETURN TO APPLICATION    | Tips:                                                                                                    |
| MANAGE ACCESS            | <ul> <li>Complete this form first. Some information is forward populated to other forms.</li> <li>Multi-project applications - For the Overall component, complete the entire form. For other components, you will only be able to</li> </ul> |
| ADD OPTIONAL FORM        | complete a subset of fields (Applicant Information, Type of Applicant - optional, Descriptive Title of Applicant's Project and<br>Proposed Project Start/End Dates). Expand All will expose fields available for data entry.                  |
| PREVIEW CURRENT FORM     |                                                                                                    |
| VALIDATE APPLICATION     | Summary RtR Cover Page Other Sites Sr/Key Research Supplement Project Person Plan                                                                                                    |
| VIEW STATUS HISTORY      | information Profile                                                                                                    |
| UPDATE SUBMISSION STATUS | Application for Federal Assistance OMB Number: 4040-0001<br>SF 424 (R&R) v2.0                                                                                                    |
| COPY APPLICATION         | Edit                                                                                                    |
| DELETE APPLICATION       | Expand All * Required field(s)                                                                                                    |
|                          | 1. * TYPE OF SUBMISSION                                                                                                    |
|                          | * Type of Submission O Pre-Application O Application O Changed/Corrected Application                                                                                                    |
|                          | 2. DATE SUBMITTED                                                                                                    |
|                          | Date Submitted                                                                                                    |
|                          | Applicant Identifier                                                                                                    |
|                          | 3. DATE RECEIVED BY STATE                                                                                                    |
|                          | Date Received by State                                                                                                    |
|                          | State Application Identifier                                                                                                    |
|                          | 4. A. FEDERAL IDENTIFIER / 4. B. AGENCY ROUTING IDENTIFIER / 4. C. PREVIOUS TRACKING IDENTIFIER                                                                                                    |
|                          | Federal Identifier                                                                                                    |
|                          | Agency Routing Identifier                                                                                                    |
|                          | Previous Grants.gov Tracking ID                                                                                                    |
|                          | 5. * APPLICANT INFORMATION                                                                                                    |
|                          |                                                                                                    |

### Save and Keep Lock

• saves the form and keeps it locked so others cannot edit.

### Save and Release Lock

• saves the form and opens the form for editing by others.

### **Cancel and Release**

 does not save changes and opens the form for editing by others.

| RETURN TO APPLICATION    |
|--------------------------|
| MANAGE ACCESS            |
| ADD OPTIONAL FORM        |
| PREVIEW CURRENT FORM     |
| VALIDATE APPLICATION     |
| VIEW STATUS HISTORY      |
| UPDATE SUBMISSION STATUS |
|                          |
| COPY APPLICATION         |
| DELETE APPLICATION       |
|                          |

| ounnary                                                                                                    | R&R Cover                                                                               | Cover Page<br>Supplement | Other<br>Project<br>Information | Sites        | Sr/Key<br>Person<br>Profile | Research<br>Plan |           |             |              |                |
|----------------------------------------------------------------------------------------------------|-----------------------------------------------------------------------------------------|--------------------------|---------------------------------|--------------|-----------------------------|------------------|-----------|-------------|--------------|----------------|
| roject/Pe                                                                                                    | rformance Sit                                                                           | e Locations S            | <u>ummary</u>                   |              |                             |                  |           |             |              |                |
| Proje                                                                                                    | t/Perfor                                                                                | mance S                  | ite Locat                       | ion(s)       |                             |                  |           | 5           | OMB Num      | ber: 4040-0001 |
| Perfo                                                                                                    | rmance                                                                                  | ite v2.0                 | 0                               | .,           |                             |                  |           | EX          | piration Dat | e: 06/30/2010  |
| Edit                                                                                                    |                                                                                         |                          |                                 |              |                             |                  |           |             | * Requ       | uired field(s) |
| 🗌 l am                                                                                                    | submitting                                                                              | an applicat              | ion as an ind                   | lividual, an | d not on be                 | half of a co     | ompany, s | tate, local | or tribal g  | overnment,     |
| academ                                                                                                    | iia, or other                                                                           | type of org              | anization                       |              |                             |                  |           |             |              |                |
| Proje                                                                                                    | ect Perfo                                                                               | ormance                  | Site Pri                        | mary Lo      | cation                      |                  |           |             |              |                |
| Рор                                                                                                    | ulate from                                                                              | R&R Cover                |                                 |              |                             |                  |           |             |              |                |
|                                                                                                    |                                                                                         |                          |                                 |              |                             |                  |           |             |              |                |
| Organiz                                                                                                    | ation Name                                                                              |                          |                                 |              |                             |                  |           |             |              |                |
| Organiz<br>DUNS N<br>(e.g. 12                                                                                               | ation Name<br>umber<br>3456789 or                                                       | 12345678912              | 34)                             |              |                             |                  |           |             |              |                |
| Organiz<br>DUNS N<br>(e.g. 12<br>Street                                                                                     | ation Name<br>umber<br>3456789 or<br>1                                                  | 12345678912              | 34)                             |              |                             |                  |           |             |              |                |
| Organiz<br>DUNS N<br>(e.g. 12<br>Street<br>Street                                                                           | ation Name<br>umber<br>3456789 or<br>1<br>2                                             | 12345678912              | 34)                             |              |                             |                  |           |             |              |                |
| Organiz<br>DUNS N<br>(e.g. 12<br>Street<br>Street 2<br>City                                                                 | ation Name<br>lumber<br>13456789 or 1<br>1<br>2                                         | 12345678912              | 34)                             |              |                             |                  |           |             |              |                |
| Organiz<br>DUNS N<br>(e.g. 12<br>Street<br>Street<br>City<br>County                                                         | ation Name<br>umber<br>3456789 or<br>1<br>2<br>/Parish                                  | 12345678912              | 34)                             |              |                             |                  |           |             |              |                |
| Organiz<br>DUNS N<br>(e.g. 12<br>Street<br>Street<br>City<br>County.<br>State                                               | ation Name<br>Jumber<br>3456789 or 1<br>1<br>2<br>/Parish                               | 12345678912              | 34)                             |              | t State                     |                  |           |             |              |                |
| Organiz<br>DUNS N<br>(e.g. 12<br>Street<br>Street<br>City<br>County<br>State<br>Provinc                                     | ation Name<br>Jumber<br>3456789 or<br>1<br>2<br>/Parish<br>e                            | 12345678912              | 34)                             |              | t State                     |                  |           |             | T            |                |
| Organiz<br>DUNS N<br>(e.g. 12<br>Street<br>Street<br>City<br>County.<br>State<br>Provinc<br>Country                         | ation Name<br>umber<br>3456789 or<br>1<br>2<br>/Parish<br>e<br>/                        | 12345678912              | 34)                             |              | t State                     |                  |           |             | T            |                |
| Organiz<br>DUNS N<br>(e.g. 12<br>Street<br>City<br>County<br>State<br>Provinc<br>Country<br>Zip/Pos                         | ation Name<br>umber<br>3456789 or 1<br>2<br>/Parish<br>e<br>/<br>tal Code               | 12345678912              | 34)                             |              | t State<br>STATES           |                  |           |             | ▼<br>▼       |                |
| Organiz<br>DUNS N<br>(e.g. 12<br>Street<br>City<br>County.<br>State<br>Provinc<br>Country<br>Zip/Pos<br>Project<br>District | ation Name<br>umber<br>3456789 or 1<br>2<br>/Parish<br>e<br>/<br>tal Code<br>/Performan | 12345678912              | 34)<br>gressional               |              | t State<br>STATES           |                  |           |             | <b>T</b>     |                |

All editable fields marked with \*\* must be entered in order to Save this form. Please gather these data before

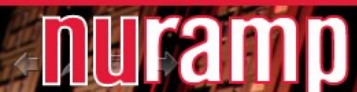

### **Pre-Populating** Senior/Key **Profiles**

- Use the • Credential field to enter Commons user ID
- Populate • button next to that field.

| Actions 🛛                | Application Information 🥹                                                                                                    |
|--------------------------|----------------------------------------------------------------------------------------------------|
| RETURN TO APPLICATION    | All editable fields marked with ** must be entered in order to Save this form. Please gather these data before                                   |
| MANAGE ACCESS            | beginning your data entry.                                                                                                    |
| ADD OPTIONAL FORM        | Summary R&R Cover Page Other Sites Sr/Key Research                                                                                               |
| PREVIEW CURRENT FORM     | Supplement Project Plan Plan                                                                                                    |
| VALIDATE APPLICATION     | Sr/Key Person Summary                                                                                                    |
| VIEW STATUS HISTORY      |                                                                                                    |
| UPDATE SUBMISSION STATUS | Research & Related Senior/Key Person Profile (Expanded)       OMB Number: 4040-000         R&R Key Person Expanded v2.0       Profile (Expanded) |
| COPY APPLICATION         | Edit * Required field(s                                                                                                    |
| DELETE APPLICATION       | PROFILE - Senior/Key Person 1                                                                                                    |
|                          | Credential, e.g., agency login                                                                                                    |
|                          | Prefix Select Prefix V                                                                                                    |
|                          | * First Name                                                                                                    |
|                          | Middle Name                                                                                                    |
|                          | * Last Name                                                                                                    |
|                          | Suffix Select Suffix 🔻                                                                                                    |
|                          | Position/Title                                                                                                    |
|                          | Department                                                                                                    |
|                          | Organization Name                                                                                                    |
|                          | Division                                                                                                    |
|                          | * Street 1                                                                                                    |
|                          | Street 2                                                                                                    |
|                          | * City                                                                                                    |
|                          | County/Parish                                                                                                    |
|                          | State Select State 🔻                                                                                                    |
|                          | Province                                                                                                    |
|                          | * Country UNITED STATES V                                                                                                    |
|                          | * Zip/Postal Code                                                                                                    |
|                          | * Phone Number                                                                                                    |

13

### **Optional Forms**

This button can be found in the Actions panel on the left hand side.

- Budget forms: R&R or modular
- R&R subaward budget (if applicable)
- Cumulative Inclusion and Planned Enrollment reports (if applicable).

| Actions ?                                       | Application Information <sup>@</sup>                                                                                                    |              |
|-------------------------------------------------|----------------------------------------------------------------------------------------------------|--------------|
| ADD OPTIONAL FORM                               | <ul> <li>Tip:</li> <li>Some actions (e.g., Preview Application) are only available from this screen. The Rereturn to this screen.</li> </ul>                                                                                    | eturn to App |
| PREVIEW APPLICATION<br>VALIDATE APPLICATION     | Summary         RtR Cover         Cover Page         Other         Sites         Sr/Key         Research           Supplement         Project         Person         Plan           Information         Profile         Profile |              |
| VIEW STATUS HISTORY<br>UPDATE SUBMISSION STATUS | Application Information                                                                                                    |              |
|                                                 | Application Identifier: 37017                                                                                                    |              |
| COPY APPLICATION                                | Application Project Title: Test PD/PI Name: Carlin, Kate                                                                                                    |              |
| DELETE APPLICATION                              | Organization: UNIVERSITY OF NEBRASKA-LIN                                                                                                    | COLN         |
|                                                 | Project Period:                                                                                                    |              |
|                                                 | Status: Work in Progress Submit A                                                                                                    | Application  |
|                                                 | Status Date: 2015 09 29 12:29:22 000 DM ED                                                                                                    | -            |

# 6. Allowing others access to the application

### Under the Actions panel, select "Manage Access."

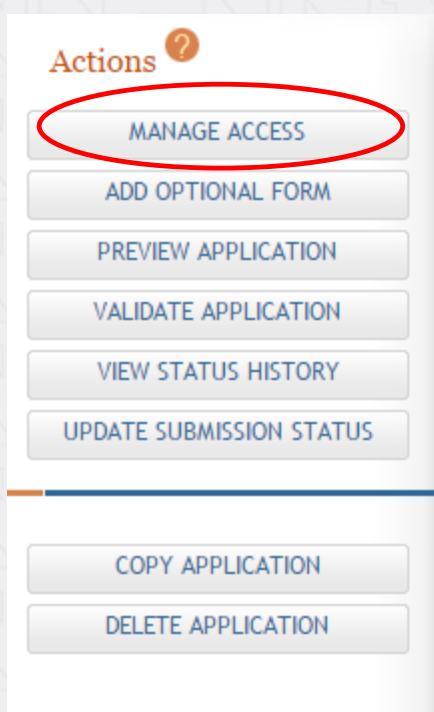

### Application Information 🥝

Tip:

Some actions (e.g., Preview Application) are only available from this screen. The Return to Applic
return to this screen.

| Summary | R&R Cover | Cover Page<br>Supplement | Other<br>Project<br>Information | Sites | Sr/Key<br>Person<br>Profile | Research<br>Plan |  |
|---------|-----------|--------------------------|---------------------------------|-------|-----------------------------|------------------|--|
|---------|-----------|--------------------------|---------------------------------|-------|-----------------------------|------------------|--|

#### Application Information

| Application Identifier:    | 37017                          |                    |  |  |  |
|----------------------------|--------------------------------|--------------------|--|--|--|
| Application Project Title: | t Title: Test                  |                    |  |  |  |
| PD/PI Name:                | Carlin, Kate                   |                    |  |  |  |
| Organization:              | UNIVERSITY OF NEB              | RASKA-LINCOLN      |  |  |  |
| Project Period:            |                                |                    |  |  |  |
| Status:                    | Work in Progress               | Submit Application |  |  |  |
| Status Date:               | 2015-09-29 12:29:33.000 PM EDT |                    |  |  |  |
|                            |                                |                    |  |  |  |

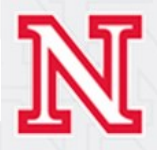

1. Select "Add User" and enter the Commons user name.

ň

- 2. Select the appropriate level of access for the application.
  - Access options include: ALL, NONE, EDIT, and VIEW.
  - Access Maintainer check box: provide and control access to other users.
  - Status Maintainer check box: allow user the ability to update the status of the entire application.

| USER INFORMATION      |                     |              | * Required field |
|-----------------------|---------------------|--------------|------------------|
| Username *            | kcarlin2            | Submit       |                  |
| User:                 | Carlin, Kate        |              |                  |
| Primary Organization: | UNIVERSITY OF NEBRA | ASKA-LINCOLN |                  |

To assign different access levels to Budget and Non-Budget data (e.g. View Budget and Edit Non-Budget), the Budget and Non-budget selections should be used. To assign the user the same access level for both Budget and Non-budget data, the All select should be used. The user will be given the highest level of access assigned in the selections made.

| Project Role | Budget | Non-Budget | All    | Access<br>Maintainer | Status<br>Maintainer |
|--------------|--------|------------|--------|----------------------|----------------------|
|              | None 🔻 | None 🔻     | Edit 🔻 |                      |                      |

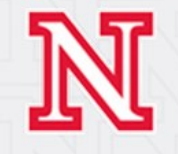

### 7. Finalize application, prepare for submission

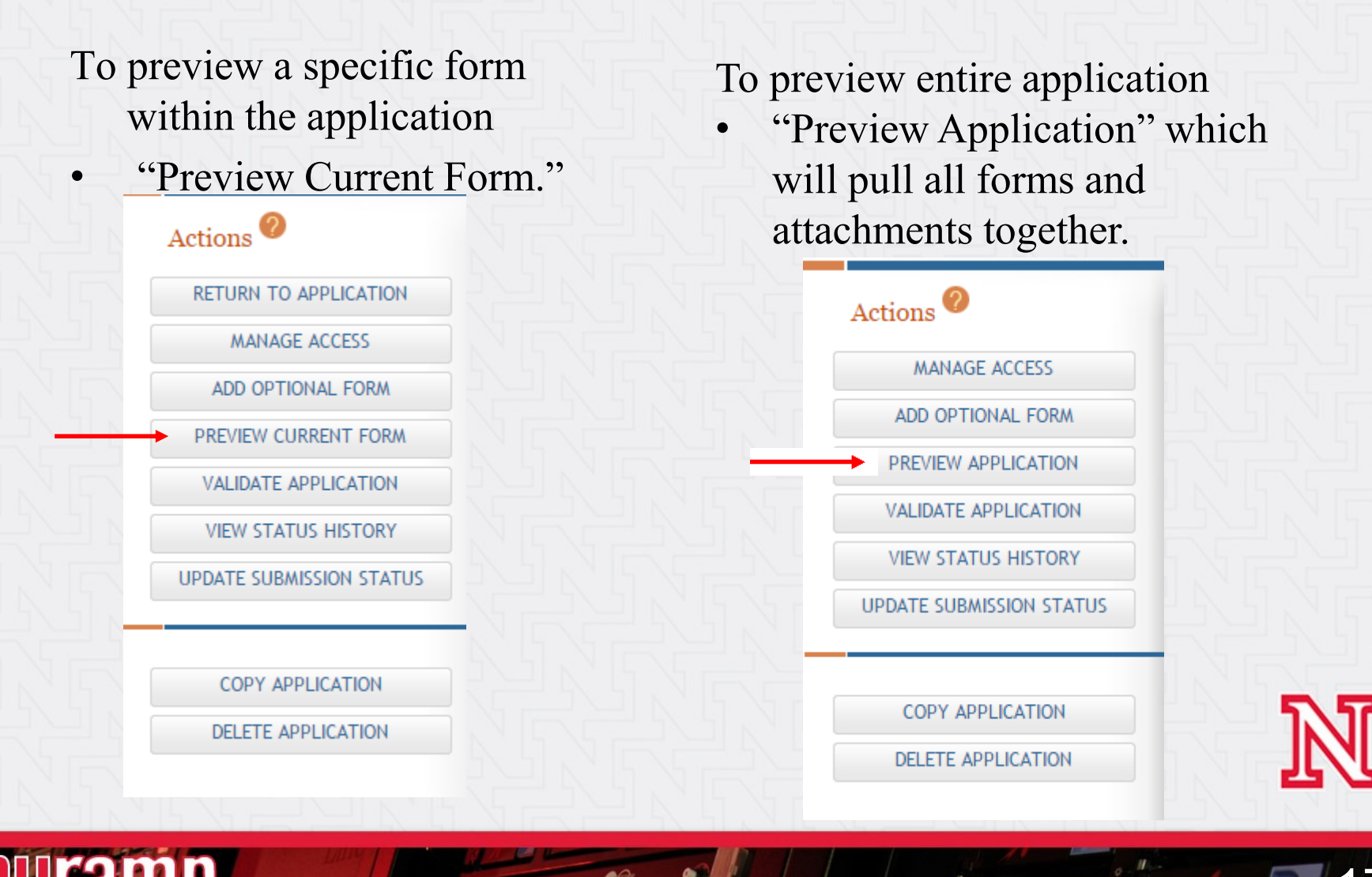

### Previewing whole application:

- Select "Generate Preview" to refresh for any changes made to the application. Then select "Refresh Status" and then "View" to preview the entire application.
- To navigate back to the application for editing or other reasons, select "Return to Application" under the Actions panel.

#### Preview Application @

#### Tips:

- ASSIST allows one application preview request to be active at a time.
- The Status shown does not automatically update use the Refresh Status button to get current status.
- Previewing a large application image can take several minutes. You may want to view the last one available.

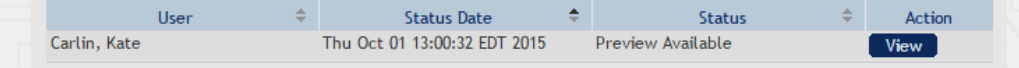

#### Generate Preview

#### Preview Application 🥝

#### Tips:

- ASSIST allows one application preview request to be active at a time.
- The Status shown does not automatically update use the Refresh Status button to get current status.
- Previewing a large application image can take several minutes. You may want to view the last one available.

| User 🔶       | Status Date                  | ÷ | Status             | ÷ | Action |
|--------------|------------------------------|---|--------------------|---|--------|
| Carlin, Kate | Thu Oct 01 13:00:32 EDT 2015 |   | Preview Available  |   | View   |
| Carlin, Kate | Mon Oct 05 17:07:43 EDT 2015 |   | Waiting to Process |   |        |

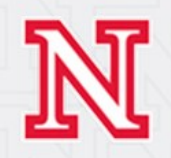

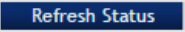

# **Previewed Application**

nuramp

| Open 🛛 🔁 Create 👻 📔                                                                                                    | ] 🏟 🖨 🗗 🖂   🏶 🖻                                                                                                    | 🖙 💊 🖟 ዿ 🎲 <u>T</u> T                                              |                                 | Customize 👻 📗                                        |
|----------------------------------------------------------------------------------------------------|----------------------------------------------------------------------------------------------------|-------------------------------------------------------------------|---------------------------------|------------------------------------------------------|
| 1 / 7   ] 🕅 🖑                                                                                                    | 108% 🗸 📙 🔛                                                                                                    |                                                                   |                                 | Tools Fill & Sign Comme                              |
| Bookmarks 📢 🕨                                                                                                    |                                                                                                    |                                                                   |                                 | OMB Number: 4040-0001<br>Expiration Date: 06/30/2016 |
| Image       Image         Image       Image         Im | APPLICATION FOR FEDERAL ASSISTANCE<br>SF 424 (R&R)<br>1. TYPE OF SUBMISSION*                                                                                                    |                                                                   | 3. DATE RECEIVED BY STATE       | State Application Identifier                         |
|                                                                                                    |                                                                                                    |                                                                   | 4.a. Federal Identifier         |                                                      |
|                                                                                                    | O Pre-application O Applica                                                                                                    | tion O Changed/Corrected<br>Application                           | b. Agency Routing Number        |                                                      |
| Information                                                                                                    | 2. DATE SUBMITTED                                                                                                    | Application Identifier                                            | c. Previous Grants.gov Tracking | Number                                               |
| Supportent                                                                                                    | Division.         Street1*:       151 Whith         Street2:       2200 Vin         City*:       LINCOLN         County:       State*:         Province:       Country*:         Country*:       USA: UN         ZIP / Postal Code*:       68583088 | ier Research Center<br>e Street<br>l<br>aska<br>ITED STATES<br>81 |                                 |                                                      |
|                                                                                                    | Person to be contacted on matte<br>Prefix: First Name*:<br>Position/Title:<br>Street1*:<br>Street2:<br>City*:<br>County:<br>State*:<br>Province:<br>County*:<br>ZIP / Postal Code*:                                                                 | rs involving this application<br>Middle Name:                     | Last Name*:                     | Suffix:                                              |

J

19

# **Validating an Application**

### "Validate Application" provides a list of any errors or warnings for the application.

#### Actions 🦉

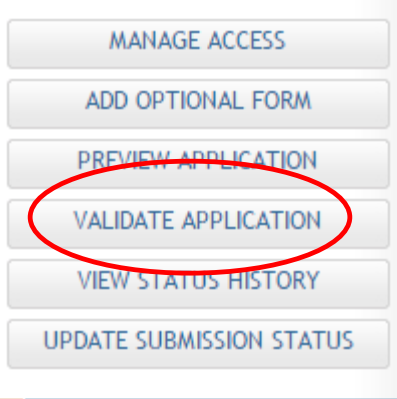

COPY APPLICATION

DELETE APPLICATION

#### Errors

Total Errors to be corrected before the application can be submitted: 6

| Form Name                    | Error Message                                                                                            |
|------------------------------|----------------------------------------------------------------------------------------------------|
| R&R Cover                    | Required form is incomplete. Please complete the required form so that all validations can be performed. |
| Cover Page Supplement        | Required form is incomplete. Please complete the required form so that all validations can be performed. |
| Other Project<br>Information | Required form is incomplete. Please complete the required form so that all validations can be performed. |
| Sites                        | Required form is missing. Please complete the required form so that all validations can be performed.    |
| Sr/Key Person Profile        | Required form is incomplete. Please complete the required form so that all validations can be performed. |
| Research Plan                | Required form is missing. Please complete the required form so that all validations can be performed.    |

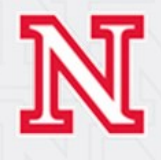

# **Application Status**

### Three statuses used:

- 1) Work in Progress
- 2) Ready for Submission
- 3) Submitted

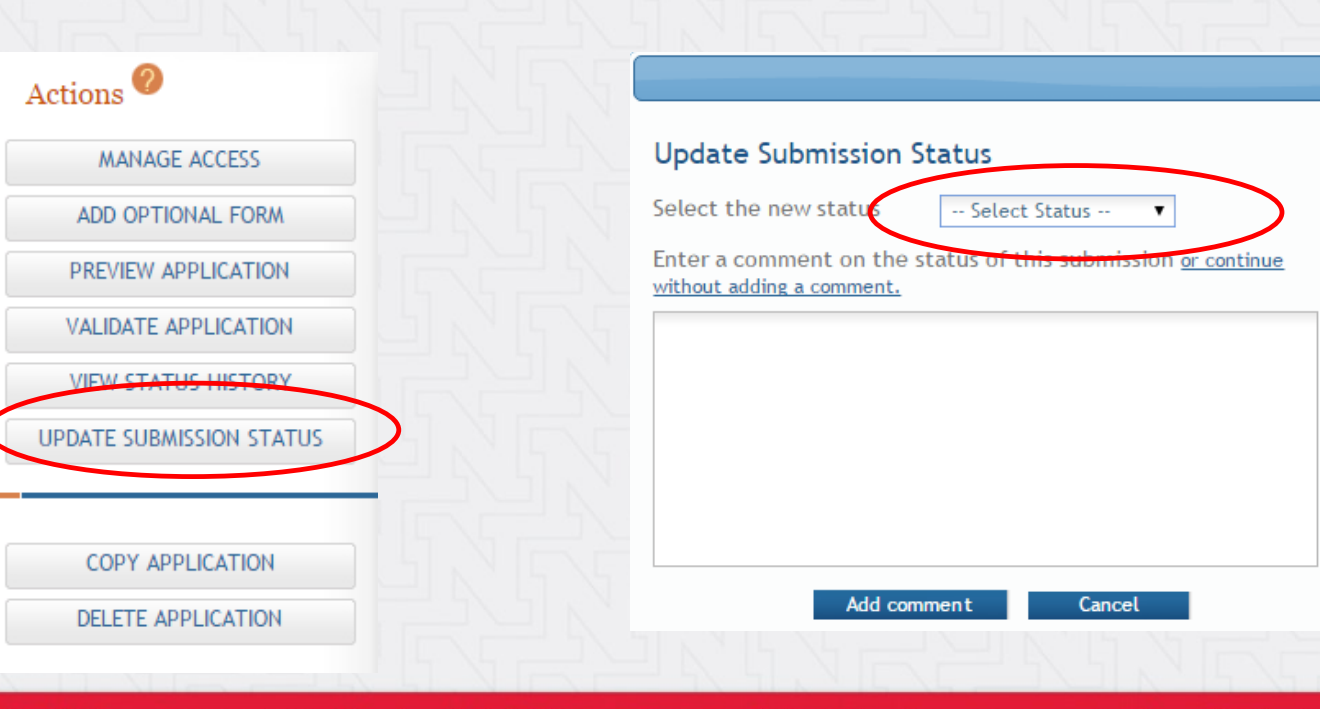

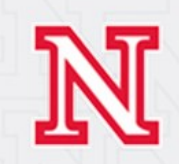

# 8. Submit your application

Use the *Submit* button on the summary tab to submit to the agency via grants.gov (Only active for users logged into ASSIST with a eRA Commons account with the SO role)

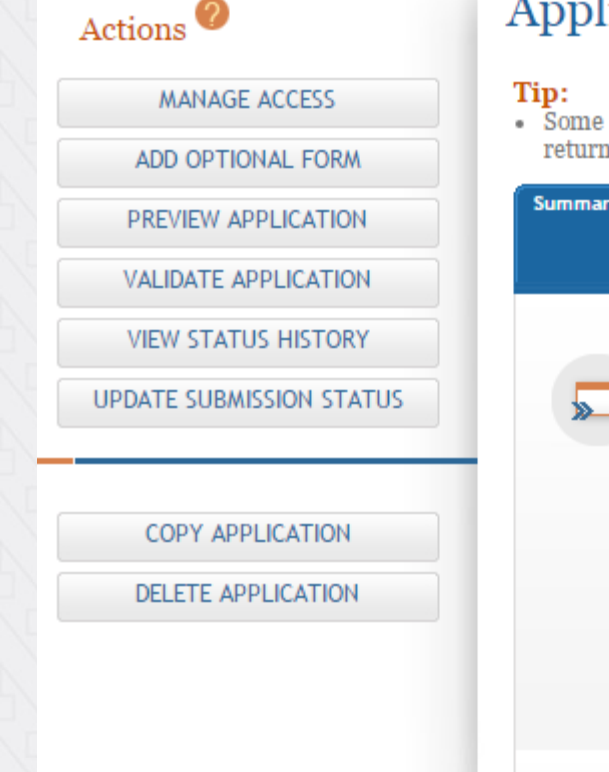

### Application Information 🥝

Some actions (e.g., Preview Application) are only available from this screen. The Return to Applic
return to this screen.

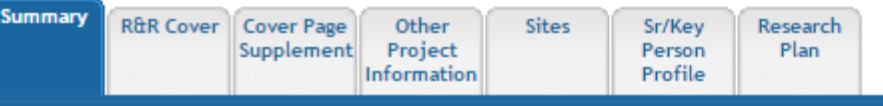

#### Application Information

| Application Identifier:    | 37017                               |
|----------------------------|-------------------------------------|
| Application Project Title: | Test                                |
| PD/PI Name:                | Carlin, Kate                        |
| Organization:              | UNIVERSITY OF NEBRASKA-LINCOLN      |
| Project Period:            |                                     |
| Status:                    | Work in Progress Submit Application |
| Status Date:               | 2015-09-29 12:29:33.000 PM EDT      |

# 9. Track application status and view assembled application image

- Use the *View Submission Status* Details link to track application status
  - If your application successfully processed through to eRA Commons, the 7-digit Agency Tracking # will be hyperlinked to the eRA Commons detailed status screen
  - Carefully check assembled application image (e-Application) and associated documents in the Other Relevant Documents section of the screen

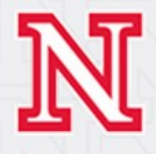

# **Email Notifications from ASSIST**

Notification emails are automatically generated and cannot be restricted. Notices are received when:

- Someone is given access to a proposal.
- Someone is designated as PD/PI for the application.
- Someone changes the status of the application from "work in progress" to "ready for submission" and vice versa.
- OSP submits the application.

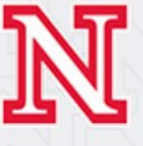

### Next time...

### • How to copy an application

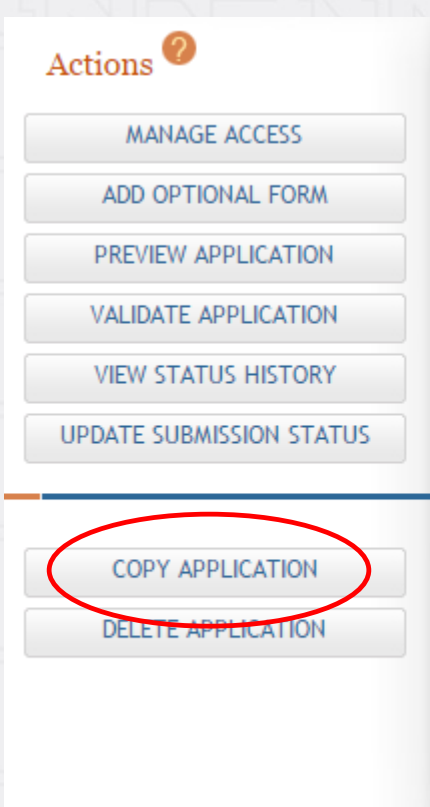

Application Information 🤗

#### Tip:

Some actions (e.g., Preview Application) are only available from this screen. The Return to Applic
return to this screen.

| Summary | R&R Cover | Cover Page<br>Supplement | Other<br>Project<br>Information | Sites | Sr/Key<br>Person<br>Profile | Research<br>Plan |  |
|---------|-----------|--------------------------|---------------------------------|-------|-----------------------------|------------------|--|
|---------|-----------|--------------------------|---------------------------------|-------|-----------------------------|------------------|--|

#### Application Information

| Application Identifier:    | 37017                          |                    |  |
|----------------------------|--------------------------------|--------------------|--|
| Application Project Title: | Test                           |                    |  |
| PD/PI Name:                | Carlin, Kate                   |                    |  |
| Organization:              | UNIVERSITY OF NEBRASKA-LINCOLN |                    |  |
| Project Period:            |                                |                    |  |
| Status:                    | Work in Progress               | Submit Application |  |
| Status Date:               | 2015-09-29 12:29:33.000 PM EDT |                    |  |

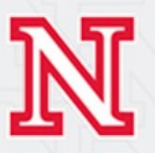

🖧 U.S. Department of Health & Human Services

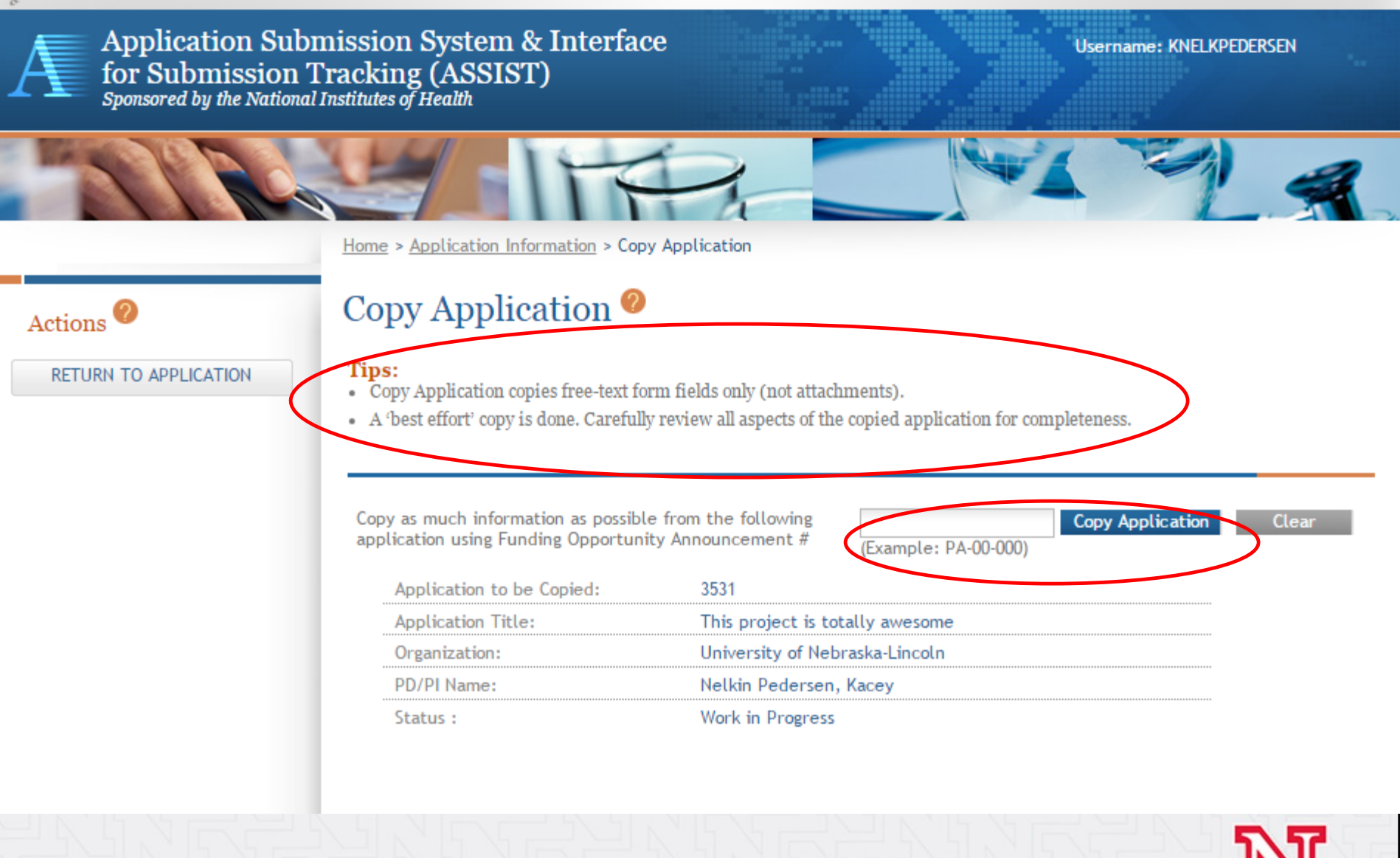

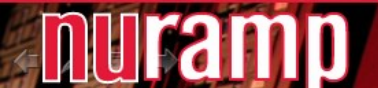

### 'Playing' with ASSIST

- Set up Test eRA Commons account eRA Commons Demo site: <u>https://public.uat.era.nih.gov/commons/public/create</u> <u>DemoAcct.do?mode=create</u>
- Both SO and PI test accounts ASSIST Demo site:

https://public.uat.era.nih.gov/assist/

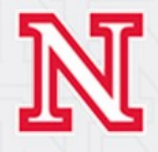

### **Questions?**

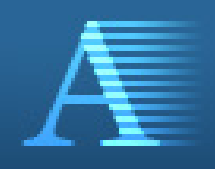

Application Submission System & Interface for Submission Tracking (ASSIST) Sponsored by the National Institutes of Health

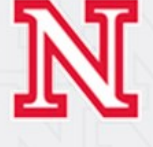

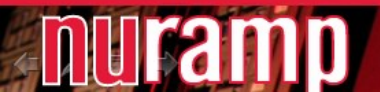